www.ruian.cz

(aktualizováno dne 11. prosince 2017)

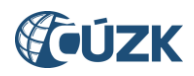

## Obsah

| 1. | NOVIN           | KY V ISÚI                                                                                                    | 1          |
|----|-----------------|----------------------------------------------------------------------------------------------------|------------|
|    | 1.1 Úprav       | y a doplnění kontrol NZ                                                                                              | 1          |
|    | 1.1.1           | Rozlišení systémových hlášení pro NZ s chybami (ERROR) a s varováním (WARNING)                                       | 1          |
|    | 1.1.2           | Úprava kontroly na doplnění data odstranění – nepovoleny budoucí data a data před rokem 1886                         | 2          |
|    | 1.1.3           | Nová hlášení pro případ chyb při editaci číslovaného stavebního objektu a navázaného adresního n                     | nísta<br>2 |
|    | 1.1.4           | Nový text chybového hlášení pro případ, kdy zadané číslo domovní již existuje                                        | 2          |
|    | 1.1.5           | Úprava kontrol při editaci volebních okrsků                                                                          | 3          |
|    | 1.1.6           | Nové varování pokud zadané/měněné číslo orientační adresního místa je v ulici duplicitní                             | 3          |
|    | 1.1.7<br>naváza | Nové varování při změně definičního bodu stavebního objektu beze změny definičního bodu<br>ného adresního místa      | 3          |
|    | 1.2 Změna       | a zobrazování detailu reklamací                                                                                      | 4          |
|    | 1.3 Při pře     | edání interní reklamace k vyřešení editorovi je v poznámce uveden důvod                                              | 6          |
|    | 1.4 Úprav       | a přiřazování reklamací DSO v územně členěných statutárních městech                                                  | 6          |
|    | 1.5 Úprav       | va Výpisu editace prvků za období                                                                                    | 7          |
|    | 1.6 Změn        | y v Přehledu prvků                                                                                                   | 8          |
|    | 1.6.1           | Stavební objekt jako výchozí typ pro vyhledávání                                                                     | 8          |
|    | 1.6.2           | Zachování vyplněných nadřazených prvků při přechodu z aktuálních na zrušené prvky a opačně                           | 8          |
|    | 1.7 Dopln       | ění sloupce Schvalovatel do okna Vývoj změn                                                                          | 9          |
| 2. | NOVIN           | KY VE VDP                                                                                                    | 10         |
|    | 2.1 Úprav       | a třídění dle územního členění vyhledaných prvků                                                                     | 10         |
|    | 2.2 Změn        | y v grafickém prostředí Marushka ve VDP                                                                              | 12         |
|    | 2.2.1           | Shlukování definičních bodů stavebních objektů a adresních míst                                                      | 12         |
|    | 2.2.2<br>nebo a | Vrstva definičních čar ulic může být aktivní současně s definičními body parcel, stavebních objektů<br>dresních míst | 13         |
|    | 2.2.3           | Zobrazení polygonů budov z KN                                                                                        | 14         |
|    | 2.2.4           | Rozšíření funkce Hledat o vyhledání územních prvků                                                                   | 14         |
| 3. | UŽIVAI          | FELSKÁ PODPORA ČÚZK                                                                                                  | 17         |

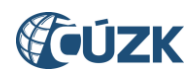

# Seznam použitých zkratek

| Zkratka | Význam                                                                |  |
|---------|-----------------------------------------------------------------------|--|
| ČÚZK    | Český úřad zeměměřický a katastrální                                  |  |
| DAD     | Reklamace typu Doplnění adresy                                        |  |
| DSO     | Reklamace typu Doplnění stavebního objektu                            |  |
| DUL     | Reklamace typu Doplnění ulice                                         |  |
| ISÚI    | Informační systém územní identifikace                                 |  |
| момс    | Městský obvod nebo městská část                                       |  |
| NZ      | Návrh změny                                                           |  |
| OAD     | Reklamace typu Oprava adresy                                          |  |
| ODSO    | Interní reklamace typu Oprava definičního bodu stavebního objektu     |  |
| ORP     | Obec s rozšířenou působností                                          |  |
| OSO     | Reklamace typu Oprava stavebního objektu                              |  |
| OUL     | Reklamace typu Oprava ulice                                           |  |
| OVM     | Orgán veřejné moci                                                    |  |
| POU     | Pověřený obecní úřad                                                  |  |
| RÚIAN   | Registr územní identifikace, adres a nemovitostí                      |  |
| StÚ     | Stavební úřad                                                         |  |
| VDP     | Veřejný dálkový přístup                                               |  |
| VÚSC    | Vyšší územně samosprávný celek                                        |  |
| ZAD     | Reklamace typu Zrušení adresy                                         |  |
| ZNPA    | Interní reklamace typu Změna identifikační parcely stavebního objektu |  |
| ZSJ     | Základní sídelní jednotka                                             |  |
| ZSO     | Reklamace typu Zrušení stavebního objektu                             |  |
| ZUL     | Reklamace typu Zrušení ulice                                          |  |

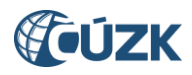

## Novinky v prostředí ISÚI a VDP ve verzi 2.3

Instalace nové verze ISÚI/VDP do produkčního prostředí proběhla ve dnech 8. až 10. 12. 2017. Níže jsou stručně představeny novinky verze RUIAN 2.3 v aplikaci ISÚI a VDP.

## 1. NOVINKY V ISÚI

## 1.1 Úpravy a doplnění kontrol NZ

Kontroly NZ před schválením byly rozšířeny. Došlo k doplnění několika nových kontrol a některá původní hlášení byla upravena.

#### 1.1.1 Rozlišení systémových hlášení pro NZ s chybami (ERROR) a s varováním (WARNING)

Bylo vytvořeno nové systémové hlášení "NZ obsahuje varování – zobrazte si výsledky kontrol". Hlášení se zobrazí, pokud NZ obsahuje minimálně jedno varování a současně neobsahuje žádnou chybu.

Varování může upozornit na podezřelý stav prvků, u kterého mohou být údaje nesprávné, avšak nejsou chybou znemožňující schválení.

**NZ obsahující varování lze schválit,** ale doporučujeme se jimi zabývat a podezřelý stav v rámci možností opravit nebo prověřit.

NZ obsahuje varování - zobrazte si výsledky kontrol 😣

Obr. 1 – Nové systémové hlášení upozorňující na varování v NZ

Stávající systémové hlášení "NZ obsahuje chyby – zobrazte si výsledky kontrol" se již bude zobrazovat pouze tehdy, kdy NZ bude obsahovat alespoň jednu chybu (bez ohledu na počet varování).

NZ obsahující chyby nelze schválit, je nutné chyby zobrazené ve výsledcích kontrol vyřešit.

NZ obsahuje chyby - zobrazte si výsledky kontrol. 🙎

*Obr. 2 – Stávající systémové hlášení se nově zobrazí v případě NZ obsahující minimálně jednu chybu* 

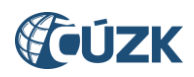

## 1.1.2 <u>Úprava kontroly na doplnění data odstranění – nepovoleny budoucí data a data před</u> rokem 1886

Kontrola na doplnění data odstranění rušeného stavebního objektu je nyní rozšířena. Kromě vyplnění data odstranění je nově kontrolováno, zda je datum v povoleném intervalu.

Nejsou povoleny budoucí hodnoty, protože zrušení stavebního objektu v RÚIAN se provádí až na základě oznámení o odstranění stavby stavebnímu úřadu (§ 131a stavebního zákona) nebo v rámci čištění dat RÚIAN (např. při odstraňování duplicit).

Zároveň nejsou povoleny hodnoty před 1. 1. 1886, neboť od roku 1886 se datuje první veřejné stavební právo v českých zemích. Dřívější datum odstranění proto nemá opodstatnění.

Při chybně zadaném datu odstranění se nově zobrazí chybové hlášení SO0409: "Rušený stavební objekt musí mít vyplněno datum odstranění (v rozmezí od 1. 1. 1886 do současnosti)." Stejné hlášení se zobrazí, pokud datum odstranění není u rušeného stavebního objektu vyplněno vůbec.

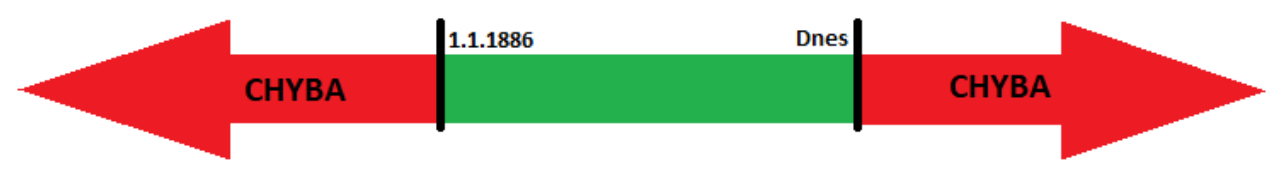

Obr. 3 – Povolené hodnoty data odstranění stavebního objektu

## 1.1.3 <u>Nová hlášení pro případ chyb při editaci číslovaného stavebního objektu a navázaného</u> <u>adresního místa</u>

Z důvodu větší srozumitelnosti pro uživatele bylo dosavadní chybové hlášení SO0402 "Stavební objekt typu "Budova s číslem..." musí mít ke každému číslu domovnímu přiřazeno alespoň jedno adresní místo." nahrazeno dvěma novými hlášeními:

**1.** SO0519 "Založený nebo měněný stavební objekt s číslem domovním musí mít přiřazeno alespoň jedno adresní místo. Je potřeba založit nové nebo navázat existující adresní místo k příslušnému stavebnímu objektu."

Hlášení se zobrazí, pokud je v NZ zakládán stavební objekt s číslem domovním nebo je změnou přiděleno č.p./č.ev. původně nečíslovanému stavebnímu objektu a v NZ chybí založení adresního místa, případně změna vazby existujícího adresního místa.

SO0520 "Údaje stavebního objektu a podřazeného adresního místa nejsou v souladu. Zkontrolujte a potvrďte údaje v detailu adresního místa."
 Hláčení se zobrazí, pokud bylo editováno číslo domovní stavebního objektu a stejná změna čísla

Hlášení se zobrazí, pokud bylo editováno číslo domovní stavebního objektu a stejná změna čísla domovního nebyla potvrzena v adresním místě. Je třeba načíst adresní místo ke změně (pokud již není načtené), otevřít detail adresního místa, zvolit tlačítko **Upravit**, zkontrolovat údaje a kliknout na tlačítko **Uložit změny**. Údaje o čísle domovním jsou přeneseny ze stavebního objektu na adresní místo.

Nová hlášení jsou typu CHYBA (ERROR), bez jejich vyřešení nelze NZ schválit.

#### 1.1.4 Nový text chybového hlášení pro případ, kdy zadané číslo domovní již existuje

Pro lepší pochopení významu hlášení SO0302 bylo změněno původní znění "Číslo domovní není jednoznačné v rámci nadřazené části obce" na srozumitelnější text: "Zadané číslo domovní (č.p./č.ev.) již v této části obce existuje. Stavební objekt dohledáte zadáním pouze části obce a čísla domovního.".

Dva stavební objekty se stejným číslem domovním v jedné části obce nemůžou existovat (každé č.p. a č.ev. musí být v rámci části obce jedinečné). Je třeba stávající stavební objekt vyhledat v Přehledu prvků a podle konkrétní situace zvolit vhodnou editaci v ISÚI.

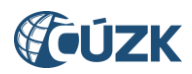

Hlášení zůstává typu CHYBA (ERROR), bez jeho vyřešení nelze NZ schválit.

## 1.1.5 Úprava kontrol při editaci volebních okrsků

Při kontrolách editace volebních okrsků v grafickém prostředí Marushka je nyní potlačena kontrola na existenci podkladů NZ. Pokud spustí uživatel grafické kontroly volebních okrsků, aniž by předtím doplnil podklad nebo nastavil vlastní zjištění, nedojde již k zobrazení chyby NZ0014 "Návrh změny neobsahuje žádný podkladový dokument." a proběhnou další kontroly. Pokud NZ neobsahuje jiné chyby, objeví se hlášení "Kontroly proběhly úspěšně". Chyba NZ0014 se zobrazí až při kontrolách spouštěných v návrhu změny.

Pokud uživatel po předání NZ ke schválení nezobrazí před schválením NZ alespoň jeden z volebních okrsků v grafickém prostředí, zobrazí se chybové hlášení NZ0101. Kvůli zpřesnění významu hlášení pro uživatele bylo změněno znění hlášení z "Nebyla provedena kontrola grafiky. Proveďte kontrolu návrhu změny v grafickém prostředí." na nové znění "Před schválením NZ je nutné zkontrolovat grafiku. Zobrazte navrženou změnu v grafickém prostředí (ikona zeměkoule)."

Hlášení zůstává typu CHYBA (ERROR), bez jeho vyřešení nelze NZ schválit.

## 1.1.6 <u>Nové varování pokud zadané/měněné číslo orientační adresního místa je v ulici</u> <u>duplicitní</u>

Pokud uživatel zakládá nebo mění adresní místo a jeho číslo orientační již v zadané ulici existuje, zobrazí se nové varování AD0503 "Adresní místo se zadaným číslem orientačním již v dané ulici existuje."

Uživatel by měl adresní místo se stejným číslem orientačním vyhledat a podle situace řešit jejich duplicitu. Je třeba ověřit, zda mají obě adresní místa existovat a zda nemá být změněna jejich ulice nebo číslo orientační.

Hlášení je typu VAROVÁNÍ (WARNING), NZ lze schválit.

#### 1.1.7 <u>Nové varování při změně definičního bodu stavebního objektu beze změny definičního</u> bodu navázaného adresního místa

Pokud uživatel edituje definiční bod číslovaného stavebního objektu, aniž by editoval definiční bod navázaného adresního místa, zobrazí se nové varování DSO0504 "Ověřte polohu definičních bodů navázaných adresních míst."

Vyhledejte v Přehledu prvků navázaná adresní místa a ověřte polohu jejich definičních bodů. Pokud není správná, je třeba načíst navázaná adresní místa ke změně (pokud již nejsou načtena) a následně v grafickém prostředí Marushka změnit polohu definičních bodů adresních míst.

Hlášení je typu VAROVÁNÍ (WARNING), NZ lze schválit.

Více o kontrolách NZ v dokumentu <u>Seznam nejčastějších chyb a varování v ISÚI</u> na stránkách RÚIAN – Uživatelské postupy v ISÚI.

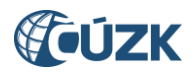

## 1.2 Změna zobrazování detailu reklamací

S novou verzí byla sjednocena vizuální podoba obrazovek detailu reklamací typů:

- Doplnění ulice (DUL)
- Oprava ulice (OUL)
- Zrušení ulice (ZUL)
- Doplnění stavebního objektu (DSO)
- Oprava stavebního objektu (OSO)
- Zrušení stavebního objektu (ZSO)
- Doplnění adresy (DAD)
- Oprava adresy (OAD)
- Zrušení adresy (ZAD)
- Oprava definičního bodu stavebního objektu (ODSO)
- Změna identifikační parcely stavebního objektu (ZNPA)

Zůstává rozdělení obrazovky do třech bloků. První dva (informace o reklamaci a o zadavateli) jsou beze změny, přepracován je třetí blok s informacemi o reklamovaném prvku.

Atributy reklamovaného prvku jsou nyní zobrazovány prostřednictvím tabulky. Nad tabulkou je uveden kód prvku (neplatí pro reklamace na doplnění prvku – DUL, DSO, DAD). Tabulka má 3 sloupce:

- **Původní hodnota:** Zachycuje údaje o reklamovaném prvku při vložení reklamace do ISÚI. V případě reklamací na doplnění prvku (DUL, DSO, DAD) zůstává sloupec nevyplněný.
- Navržená hodnota:
  - V reklamaci na doplnění prvku (DUL, DSO, DAD) jsou vyplněny údaje, které jsou požadovány u nového prvku.
  - V reklamaci na opravu prvku (OUL, OSO, OAD, ODSO, ZNPA) jsou vyplněny pouze údaje, které mají být změněny. Pokud má být daná hodnota smazána je v příslušném poli uvedeno vymazat hodnotu.
  - V reklamaci na zrušení prvku (ZUL, ZSO, ZAD) je na prvním řádku v sloupci uvedeno Zrušit prvek.
- **Aktuální hodnota:** Zachycuje údaje o reklamovaném prvku v okamžiku zobrazení reklamace. Pokud byl prvek již zrušen, sloupec se zobrazuje prázdný.

V řádcích jsou uvedeny atributy prvků.

Reklamace vložené do ISÚI před nasazením verze 2.3 se zobrazují také v nové podobě. Avšak sloupec s původními hodnotami je prázdný, neboť při vložení reklamace dříve nedocházelo k uložení původních hodnot.

| Ulice:           |                 |                  |                  |  |  |  |
|------------------|-----------------|------------------|------------------|--|--|--|
| Kód prvku:       |                 |                  |                  |  |  |  |
|                  | Původní hodnota | Navržená hodnota | Aktuální hodnota |  |  |  |
| Ulice:           |                 | Zeměměřická      |                  |  |  |  |
| Obec:            |                 | Opava            |                  |  |  |  |
| Popis reklamace: |                 |                  |                  |  |  |  |

Obr. 4 – Reklamace na doplnění ulice – Blok s údaji o navrhované ulici

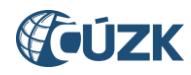

| Stavební objekt        |                              |                        |                              |  |  |  |
|------------------------|------------------------------|------------------------|------------------------------|--|--|--|
| Kód prvku: 62792334    |                              |                        |                              |  |  |  |
|                        | Původní hodnota              | Navržená hodnota       | Aktuální hodnota             |  |  |  |
| Typ SO:                | budova s č.ev.               | budova bez č.p. /č.ev. | budova s č.ev.               |  |  |  |
| Způsob využití:        | stavba pro rodinnou rekreaci |                        | stavba pro rodinnou rekreaci |  |  |  |
| Část obce:             | Komárovské Chaloupky         | vymazat hodnotu        | Komárovské Chaloupky         |  |  |  |
| Číslo domovní:         | 1                            | vymazat hodnotu        | 1                            |  |  |  |
| MOMC:                  | Podvihov                     |                        | Podvihov                     |  |  |  |
| Identifikační parcela: | 841/52 Komárov u Opavy       |                        | 841/52 Komárov u Opavy       |  |  |  |
| Definiční bod SO:      | Y: 492989,70 X: 1094400,48   |                        | Y: 492989,70 X: 1094400,48   |  |  |  |
| Popis reklamace:       |                              |                        |                              |  |  |  |

Obr. 5 – Reklamace na opravu stavebního objektu – Blok s údaji o reklamovaném stavebním objektu

U reklamací typu Doplnění adresy je nad tabulkou s požadovanými údaji pro nové adresní místo umístěna tabulka s údaji jemu nadřazeného stavebního objektu.

| Stavební objekt                 |                    |                  |                            |  |
|---------------------------------|--------------------|------------------|----------------------------|--|
| Kód prvku: 4443217              |                    |                  |                            |  |
|                                 | Původní hodnota    | Navržená hodnota | Aktuální hodnota           |  |
| Тур SO:                         | budova s č.p.      |                  | budova s č.p.              |  |
| Způsob využití:                 | rodinný dům        |                  | rodinný dům                |  |
| Část obce:                      | Pusté Jakartice    |                  | Pusté Jakartice            |  |
| Číslo domovní:                  | 200                |                  | 200                        |  |
| MOMC:                           | Malé Hoštice       |                  | Malé Hoštice               |  |
| Identifikační parcela:          | 851/1 Malé Hoštice |                  | 851/1 Malé Hoštice         |  |
| Definiční bod SO:               |                    |                  | Y: 493218,73 X: 1084921,81 |  |
| Adresní místo<br>Kód prvku:     |                    |                  |                            |  |
|                                 | Původní hodnota    | Navržená hodnota | Aktuální hodnota           |  |
| Ulice:                          |                    | Purkyňova        |                            |  |
| Číslo domovní:                  |                    | 200              |                            |  |
| Číslo orientační:               |                    |                  |                            |  |
| Poštovní směrovací číslo:       |                    |                  |                            |  |
| Definiční bod adresy:           |                    |                  |                            |  |
| Definiční bod záchranná služba: |                    |                  |                            |  |
| Definiční bod hasiči:           |                    |                  |                            |  |
| Popis reklamace:                |                    | $\sim$           |                            |  |

Obr. 6 – Reklamace na doplnění adresy - Blok s údaji o navrhovaném adresním místě a jeho nadřazeném stavebním objektu

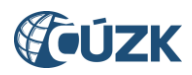

## 1.3 Při předání interní reklamace k vyřešení editorovi je v poznámce uveden důvod

Při předání interní reklamace (Oprava definičního bodu stavebního objektu – ODSO a Změna identifikační parcely stavebního objektu – ZNPA) editorovi k manuálnímu zpracování je nově v poznámce řešitele uveden důvod, proč k předání editorovi došlo. Je zde vypsána chyba z kontrol NZ, kvůli které nemohl být automatizovaně schválen NZ vytvořený z interní reklamace.

| Nyní jste zde: Nástěnka                                                                                                    | Nyní jste zde: Nástěnka » Přehled všech reklamací » Reklamace definičního bodu stavebního objektu <u>Přehled prvků</u> Helpdesk Nápověda |                                      |                           |                                         |  |  |
|----------------------------------------------------------------------------------------------------|----------------------------------------------------------------------------------------------------|--------------------------------------|---------------------------|-----------------------------------------|--|--|
| Reklamace                                                                                                    | Reklamace definičního bodu stavebního objektu                                                                                            |                                      |                           |                                         |  |  |
| ID reklamace:<br>Typ reklamace:                                                                                                    | 901591<br>Oprava definičního bodu stavebního objektu                                                                                     | Stav reklamace:<br>Řešeno v NZ ID:   | Reklamace interní Vložená | Upravit poznámku<br>Upravit nesprávnost |  |  |
| Řešitel reklamace:                                                                                                    |                                                                                                    | Naposledy změnil:<br>Poslední změna: | System<br>4.12.2017       | Akce reklamace >>>                      |  |  |
| Poznámka řešitele: Zlín č.p. 5664, Zlín - reklamace, oprava definičního bodu stavebního objektu SO 27751180 SO0514 Položka "Způsob využití" musí obsahovat platnou hodnotu. ERROR |                                                                                                    |                                      |                           |                                         |  |  |

Obr. 7 – Informace o důvodu předání reklamace editorovi v Poznámce řešitele

#### 1.4 Úprava přiřazování reklamací DSO v územně členěných statutárních městech

Dochází ke změně při přiřazování reklamací na doplnění stavebního objektu v územně členěných statutárních městech se stavebními úřady na úřadech městských částí a obvodů. Při založení reklamace na doplnění stavebního objektu se systém podle údajů reklamace pokusí dohledat stavební úřad, kam navrhovaný stavební objekt územně spadá. Tomuto úřadu je následně reklamace přiřazena k vyřešení.

Pokud se stavební úřad z údajů reklamace dohledat nepodaří, bude reklamace přiřazena obci.

Ta následně předá reklamaci na příslušný stavební úřad městské části nebo obvodu (StÚ MOMC) následujícím postupem: Uživatel použije funkci **Předat jinému editorovi** na obrazovce **Seznam reklamací.** 

| Nyní jste zde: Ná | stěnka » Seznam reklamac | :í                        |                  |               |                          | Přehled pr         | <u>vků Helpdesk Náp</u> |
|-------------------|--------------------------|---------------------------|------------------|---------------|--------------------------|--------------------|-------------------------|
| Seznan            | n reklamací              |                           |                  |               |                          | Z                  | avřít                   |
| Zobrazit          |                          |                           |                  |               |                          |                    |                         |
| ▶ <u>Moje</u>     | ► <u>Ne</u>              | epřiřazené                | ▶ <u>Všechny</u> |               |                          |                    |                         |
| ID                | Řešitel                  | Тур                       | Stav             | Poznámka ře   | ešitele                  |                    | Akce                    |
| 901571            |                          | Doplnění stavebního objek | Vložená          | Kunratice č.p | o. 2008, Praha - reklama | ace, dopin <u></u> | Se Akce 🔻               |
| 901570            |                          | Doplnění stavebního objek | Vložená          | Kunratice č.p | o. 2007, Praha - reklam  | Převzí             | t dokument              |
| 901569            |                          | Doplnění stavebního objek | Vložená          | Kunratice č.p | o. 2006, Praha - reklam  | Předat             | jinému editorovi        |
| 901568            |                          | Doplnění stavebního objek | Vložená          | Kunratice č.p | o. 2005, Praha - reklama | ace, dopin <u></u> | 🔎 Akce 🔻                |

Obr. 8 – Funkce Předat jinému editorovi na obrazovce Seznam reklamací

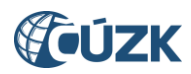

Tím vyvolá obrazovku Přiřazení editora. Zde použije nově vytvořené tlačítko Předat StÚ MOMC.

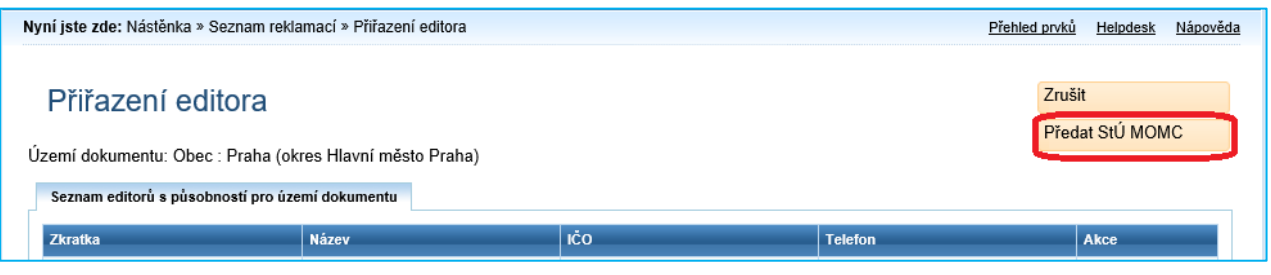

Obr. 9 – Nové tlačítko Předat StÚ MOMC na obrazovce Přiřazení editora

Otevře se nová obrazovka Výběr MOMC, kde z nabídky vybere příslušný MOMC a volbu potvrdí tlačítkem Vybrat.

| Nyní jste zde: Nástěnka » Seznam reklamací » Přiřazení editora » Výběr MOMC                                                                                     | <u>Přehled prvků Helpdesk Nápověda</u> |
|----------------------------------------------------------------------------------------------------|----------------------------------------|
| Výběr MOMC                                                                                                    | Zavřít<br>Vybrat                       |
| MOMC: Praha-Kunratice                                                                                                    |                                        |
| Verze aplikace: 2.3.0.0.9 KontextID: 358f0d7e-8e1d-48b2-9f89-0421127856c5<br>Verze databáze: isul-2.3.0.1.00 ZpracovaniID: c20504ee-ad8d-4ddf-92ee-8d81bb24e28e | (túzk 🍻                                |

Obr. 10 – Nová obrazovka Výběr MOMC

## 1.5 Úprava Výpisu editace prvků za období

Ve funkci Výpis editace prvků za období, dostupné od minulé verze, došlo k úpravám:

- 1. Při přihlášení pod agendou Volební okrsky dochází ke generování sestavy, která obsahuje pouze volební okrsky a danou změnou ovlivněná adresní místa.
- 2. Editace prvků provedená prostřednictvím NZ z automaticky zpracovávaných reklamací (ODSO a ZNPA) je nově zobrazena jako editace provedená systémem. Dosud se zobrazovala jako editace provedená příslušným OVM.

Podrobný aktuální popis k funkci **Výpis editace prvků za období** naleznete v dokumentu <u>Výpis editace</u> <u>prvků za období</u> na stránkách RÚIAN – Uživatelské postupy.

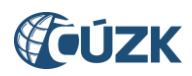

## 1.6 Změny v Přehledu prvků

V Přehledu prvků bylo provedeno několik změn:

#### 1.6.1 <u>Stavební objekt jako výchozí typ pro vyhledávání</u>

Při otevření Přehledu prvků je nově jako výchozí **Typ hledaného prvku** nastaven **Stavební objekt** (původně byla nastavena Obec). Jelikož je Stavební objekt nejčastěji vyhledávaným prvkem, byla provedena tato úprava, aby uživatelé již nemuseli měnit typ hledaného prvku.

| Vyhledání prvku                                                                                                    |
|----------------------------------------------------------------------------------------------------|
| Kritéria vyhledávání - obecná                                                                                                    |
| Typ hledaného prvku Stavební objekt       Image: Stavební objekt       Image: Stavební objekt |

Obr. 11 – Stavební objekt je nyní nastaven jako výchozí Typ hledaného prvku po otevření Přehledu prvků

## 1.6.2 Zachování vyplněných nadřazených prvků při přechodu z aktuálních na zrušené prvky a opačně

Při přechodu z vyhledávání aktuálních na zrušené prvky zatržením políčka **Pouze zrušené prvky** nově zůstanou zachovány vyplněné nadřazené prvky v sekci **Kritéria vyhledávání – nadřazené prvky**.

Při přechodu z vyhledávání zrušených na aktuální prvky, aplikace zkontroluje, zda vyplněné nadřazené prvky existují i v přítomnosti. Pokud ano, zachová je vyplněné. Pokud již neexistují, budou odmazány, včetně všech podřazených prvků.

| Pouze zrušené prvky                       | Pouze zrušené prvky                       |
|-------------------------------------------|-------------------------------------------|
| Kritéria vyhledávání -<br>nadřazené prvky | Kritéria vyhledávání -<br>nadřazené prvky |
| Okres:                                    | Okres:                                    |
| Obec:                                     | Obec:                                     |
| Jince (Příbram) 🔹                         | Jince (Příbram)                           |
| Městská část/obvod:                       | Městská část/obvod:                       |
| •                                         | •                                         |
| Bez městské části/obvodu                  | 🗆 Bez městské části/obvodu                |
| Část obce:                                | Část obce:                                |
| Jince × •                                 | Jince -                                   |

*Obr.* 12 – Zachování vyplněných nadřazených prvků při jejich existenci v přítomnosti

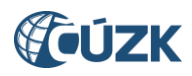

## 1.7 Doplnění sloupce Schvalovatel do okna Vývoj změn

Okno Vývoj změn, které je pro prvky RÚIAN dostupné v Přehledu prvků pod odkazem Poslední NZ, bylo rozšířeno o sloupec Schvalovatel.

V tomto sloupci se zobrazí uživatelské jméno schvalovatele, který v ISÚI schválil příslušný NZ.

| Vývoj z                                                                                                    | měn                                                                      |         |              |             |            |            |
|----------------------------------------------------------------------------------------------------|--------------------------------------------------------------------------|---------|--------------|-------------|------------|------------|
| Prvek:     Stavební objekt     Tisknout       Kód:     24673064     Zavřít       Název:     Kobylisy č.p. 1800 Praha     Zavřít |                                                                          |         |              |             |            |            |
| ID NZ                                                                                                    | Název návrhu změny                                                       | Operace | Schvalovatel | Změna graf. | Platí od   | Platí do   |
| <u>1123951</u>                                                                                                    | katastr                                                                  | Změna   | jlinertova   | ano         | 20.10.2016 |            |
| 453987                                                                                                    | Automatizované doplnění změn TEA stavebních objektů dle výsledků sčítání | Změna   | SYSTEM       |             | 15.11.2013 | 19.10.2016 |
| 0                                                                                                    | Úvodní naplnění registru ze zákonem stanovených zdrojů                   | Vznik   |              |             | 1.7.2011   | 14.11.2013 |
| 0                                                                                                    |                                                                          |         |              |             |            |            |
| atastralni il                                                                                                    | Zemi.                                                                    |         |              |             |            |            |

Obr. 13 – Nový sloupec Schvalovatel v okně Vývoj změn

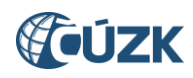

## 2. NOVINKY VE VDP

## 2.1 Úprava třídění dle územního členění vyhledaných prvků

Bylo upraveno hierarchické třídění prvků při vyhledání. Při vyhledání stavebních objektů a adresních míst bylo před zvoleným tříděním upřednostněno třídění podle nadřazené obce. Teprve v druhém kroku se stavební objekty a adresní místa z jedné obce seřadí podle volby uživatele.

| Prvek           | Hierarchické třídění                          |  |
|-----------------|-----------------------------------------------|--|
| Stavební objekt | Obec, část obce, číslo popisné nebo evidenční |  |
|                 | Obec, katastrální území, parcela              |  |
| Adresní místo   | Obec, část obce, číslo popisné nebo evidenční |  |
|                 | Obec, ulice, číslo orientační                 |  |

Tab. 1 – Možnosti hierarchického třídění nižších územních prvků

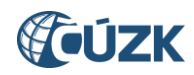

| Adresní mí                                                              | sto               |                             |                                 |                       | Nové zadání      |               |  |
|-------------------------------------------------------------------------|-------------------|-----------------------------|---------------------------------|-----------------------|------------------|---------------|--|
|                                                                         |                   |                             |                                 |                       | Vyhledat zrušene | é             |  |
| Obec:                                                                   |                   | Vyhledat                    |                                 |                       |                  |               |  |
|                                                                         |                   | Část obce:                  | Městská část/obvod: Číslo       | VO:                   |                  |               |  |
| Ulice:                                                                  |                   | Vyhledat nevybráno V        | nevybráno 🗸 🛛 nevy              | /bráno 🔽              |                  |               |  |
| Stavební objekt čísl                                                    | lo:               | Typ: ne                     | evybráno 🗸                      |                       |                  |               |  |
| Adresní místo Číslo orientační:                                         |                   | PSČ: Kód:                   |                                 | Změnit výběr v mapě   |                  |               |  |
| Třídit podle:                                                           | ist obce, č. popi | isné nebo evidenční 🔿 Ulice | e, číslo orientační   ○Kód adro | esního místa          | Vyhledat         |               |  |
| Kód adr. místa                                                          | Identifikace      | Název části obce            | Název ulice                     | Název obce (název ok  | resu)            | Detail        |  |
| 1373641                                                                 | 13                | Netřeby                     | Opletalova                      | Hřebeč (okres Kladno) |                  | <i>Ş</i>      |  |
| 1373650                                                                 | 14                | <u>Netřeby</u>              | <u>Opletalova</u>               | Hřebeč (okres Kladno) |                  | <i>&gt;</i>   |  |
| 1373668                                                                 | 15                | Netřeby                     | Opletalova                      | Hřebeč (okres Kladno) |                  | 20            |  |
| 31220169                                                                | č. ev. 7          | Netřeby                     | Opletalova                      | Hřebeč (okres Kladno) |                  | 20            |  |
| 1439707                                                                 | 2591              | <u>Kročehlavy</u>           | <u>Hřebečská</u>                | Kladno (okres Kladno) |                  | 20            |  |
| 1439715                                                                 | 2592              | <u>Kročehlavy</u>           | <u>Hřebečská</u>                | Kladno (okres Kladno) |                  | <i>&gt;</i>   |  |
| 1439740                                                                 | 2595              | <u>Kročehlavy</u>           | <u>Hřebečská</u>                | Kladno (okres Kladno) |                  | 20            |  |
| 1439758                                                                 | 2596              | <u>Kročehlavy</u>           | <u>Hřebečská</u>                | Kladno (okres Kladno) |                  | <i>&gt;</i>   |  |
| 1439766                                                                 | 2597              | <u>Kročehlavy</u>           | <u>Hřebečská</u>                | Kladno (okres Kladno) |                  | <i>&gt;</i> 😔 |  |
| 1440110                                                                 | 2632              | <u>Kročehlavy</u>           | <u>Hřebečská</u>                | Kladno (okres Kladno) |                  | <i>&gt;</i> 😔 |  |
| 1440179                                                                 | 2638              | <u>Kročehlavy</u>           | <u>Hřebečská</u>                | Kladno (okres Kladno) |                  | <i>&gt;</i>   |  |
| 1440250                                                                 | 2646              | <u>Kročehlavy</u>           | <u>Hřebečská</u>                | Kladno (okres Kladno) |                  | 20            |  |
| 1440527                                                                 | 2673              | <u>Kročehlavy</u>           | <u>Arménská</u>                 | Kladno (okres Kladno) |                  | <i>&gt;</i>   |  |
| 1440535                                                                 | 2674              | <u>Kročehlavy</u>           | <u>Hřebečská</u>                | Kladno (okres Kladno) |                  | <i>&gt;</i>   |  |
| 1440551                                                                 | 2676              | <u>Kročehlavy</u>           | <u>Hřebečská</u>                | Kladno (okres Kladno) |                  | <i>&gt;</i>   |  |
| 1440578                                                                 | 2678              | <u>Kročehlavy</u>           | <u>Hřebečská</u>                | Kladno (okres Kladno) |                  | <i>&gt;</i> 😔 |  |
| 1440594                                                                 | 2680              | <u>Kročehlavy</u>           | <u>Hřebečská</u>                | Kladno (okres Kladno) |                  | <i>&gt;</i>   |  |
| 1440942                                                                 | 2716              | <u>Kročehlavy</u>           | <u>Hřebečská</u>                | Kladno (okres Kladno) |                  | <i>&gt;</i>   |  |
| 1441108                                                                 | 2732              | <u>Kročehlavy</u>           | <u>Hřebečská</u>                | Kladno (okres Kladno) |                  | ۶O            |  |
| 1441124                                                                 | 2734              | <u>Kročehlavy</u>           | <u>Hřebečská</u>                | Kladno (okres Kladno) |                  | <i>&gt;</i>   |  |
| Fředchozí Strana: 1 2 3 4 5 6 Další > Zobrazeny záznamy 81 až 100 z 106 |                   |                             |                                 |                       |                  |               |  |

Obr. 14 – Vyhledaná adresní místa tříděná podle názvu obce a v dalším kroku podle názvu části obce (při dosavadním třídění jen podle názvu části obce by jejich pořadí bylo jiné).

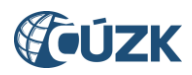

Dále došlo k úpravě hierarchického třídění vyhledaných vyšších územních prvků typu Okres, ORP, POU, Obec, MOMC a ZSJ.

Tyto prvky se podle územního členění nyní třídí následně:

| Prvek | Hierarchické třídění    |
|-------|-------------------------|
| Okres | VÚSC, okres             |
| Obec  | VÚSC, okres, obec       |
| ORP   | VÚSC, ORP               |
| POU   | VÚSC, ORP, POU          |
| МОМС  | Obec, MOMC              |
| ZSJ   | Obec, katastrální území |

Tab. 2 – Hierarchické třídění prvků typu Okres, Obec, ORP, POU, MOMC a ZSJ

## 2.2 Změny v grafickém prostředí Marushka ve VDP

#### 2.2.1 Shlukování definičních bodů stavebních objektů a adresních míst

Při zobrazení vrstvy definičních bodů stavebních objektů nebo definičních bodů adresních míst byla upravena funkčnost shlukování. Existují-li dva nebo více definičních bodů stavebních objektů nebo adresních míst v těsné blízkosti nebo se překrývají, jsou nahrazeny symboly. V případě stavebních objektů

symbolem domu ᅝ a v případě adresních míst symbolem obálky 塔 .

Symbol je poté možno rozkliknout a následně z nabídky vybrat prvek, o kterém má aplikace zobrazit informace.

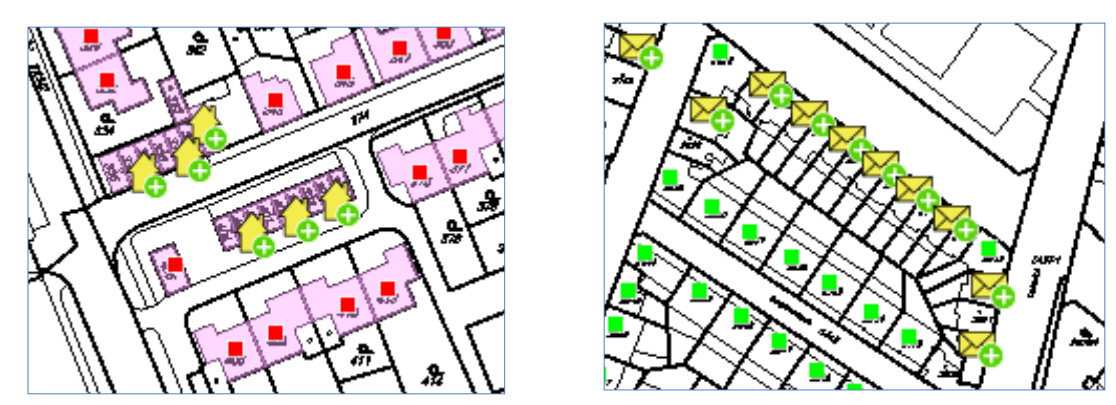

*Obr.* 15, 16 – Shlukování definičních bodů stavebních objektů (vlevo) a adresních míst (vpravo)

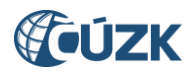

# 2.2.2 <u>Vrstva definičních čar ulic může být aktivní současně s definičními body parcel, stavebních objektů nebo adresních míst</u>

Nově je možné zobrazení definičních čar ulic současně s vrstvou definičních bodů parcel, stavebních objektů nebo adresních míst.

Výběrové tlačítko pro zapnutí vrstvy definičních čar ulic bylo změněno na check box (zatrhávací pole).

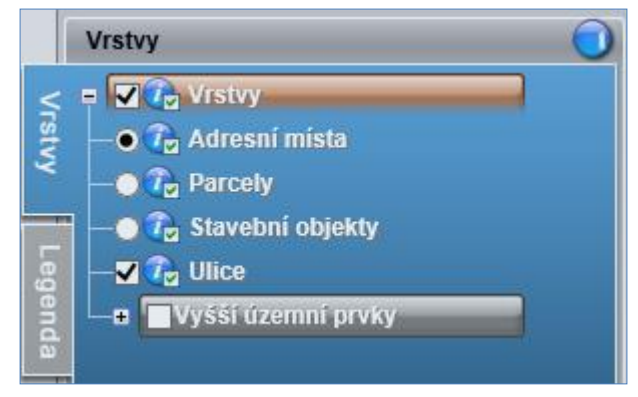

Obr. 17 – Vrstva definičních čar ulic aktivní současně s vrstvou definičních bodů adresních míst

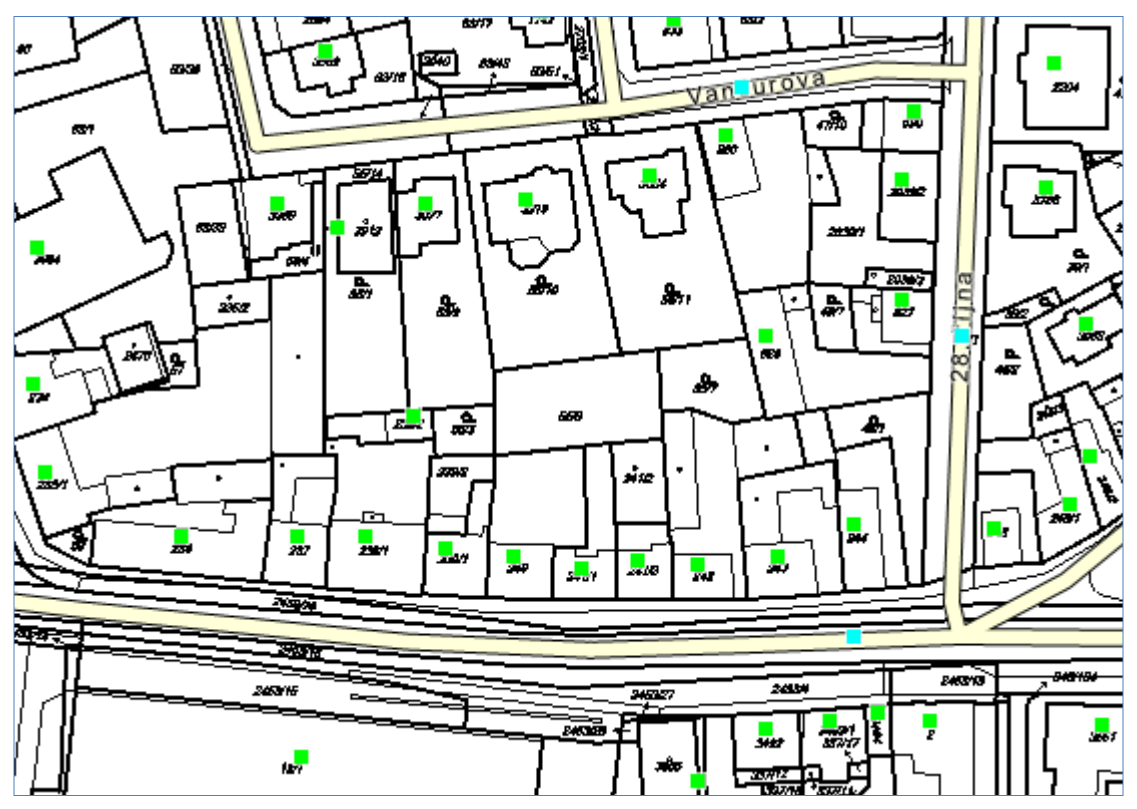

Obr. 18 – Vrstva definičních čar ulic aktivní současně s vrstvou definičních bodů adresních míst

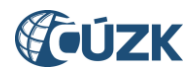

#### 2.2.3 Zobrazení polygonů budov z KN

Při zapnuté vrstvě definičních bodů stavebních objektů se nově zároveň znázorňují polygony budov z KN. Polygon budovy z KN se zobrazí také při vyhledání stavebního objektu.

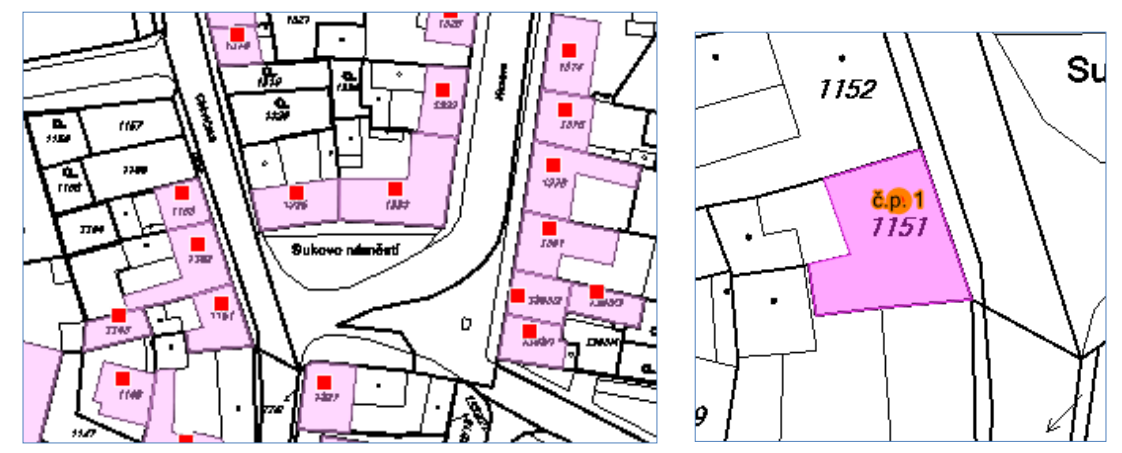

Obr. 19, 20 – Polygony budov z KN při zapnuté vrstvě definičních bodů stavebních objektů (vlevo) a při zobrazení vyhledaného stavebního objektu v mapě (vpravo)

#### 2.2.4 Rozšíření funkce Hledat o vyhledání územních prvků

Funkce na záložce **Hledat**, které dosud umožňovaly vyhledávat bod podle souřadnic, byly rozšířeny o hledání územních prvků. Nyní je možné vyhledávat územní prvky typu Ulice, Základní sídelní jednotka, Katastrální území, Městský obvod / městská část (MOMC), Obec, Pověřený obecní úřad (POÚ), Obec s rozšířenou působností (ORP) a VÚSC (kraj).

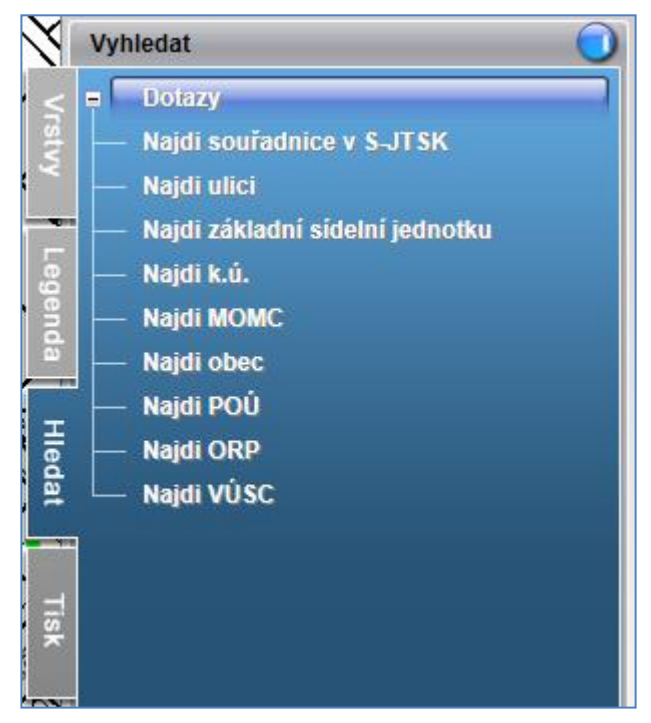

Obr. 21. – Rozšířená nabídka možností hledání

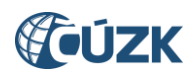

Kliknutím na některý z odkazů **Najdi…** se zobrazí řádek pro zadání názvu nebo kódu hledaného prvku. Při hledání prvků některých typů lze zadat k názvu za čárku ještě nadřazený prvek pro jednoznačnost:

| Hledaný typ prvku    | Možnosti zadání |       |              |  |
|----------------------|-----------------|-------|--------------|--|
| Ulice                | Kód             | Název | Název, obec  |  |
| ZSJ                  | Kód             | Název | Název, obec  |  |
| Obec                 | Kód             | Název | Název, okres |  |
| Všechny ostatní typy | Kód             | Název |              |  |

Tab. 3 – Možnosti zadání hledaných prvků

Při zadávání našeptávač nabízí odpovídající varianty. Po výběru některé z nabízených variant a použití tlačítka **Hledat** bude prvek vyhledán a zobrazen v mapě.

| 0.8    | Vyhledat 💿                                                                                                    |
|--------|----------------------------------------------------------------------------------------------------|
|        | + Dotazy                                                                                                    |
| Ş      | 😮 Najdi ulici                                                                                                    |
|        | Název/kód ulice:                                                                                                    |
| 6      | litevsk                                                                                                    |
| genda  | Litevská (obec Kladno) - 209996<br>Litevská (obec Praha) - 453498<br>Litevská (obec Svitavy) - 563676                                                                                                    |
| Hledat | <ul> <li>Zadavejte vervaru nazév unce nebo kód<br/>ulice. V případě nejednoznačného názvu<br/>ulice lze za název ulice doplnit název obce<br/>oddělený čárkou.</li> <li>Např.: V Uličce,Neratovice</li> </ul> |

Obr. 22 – Okno s našeptávačem při hledání ulice

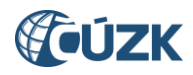

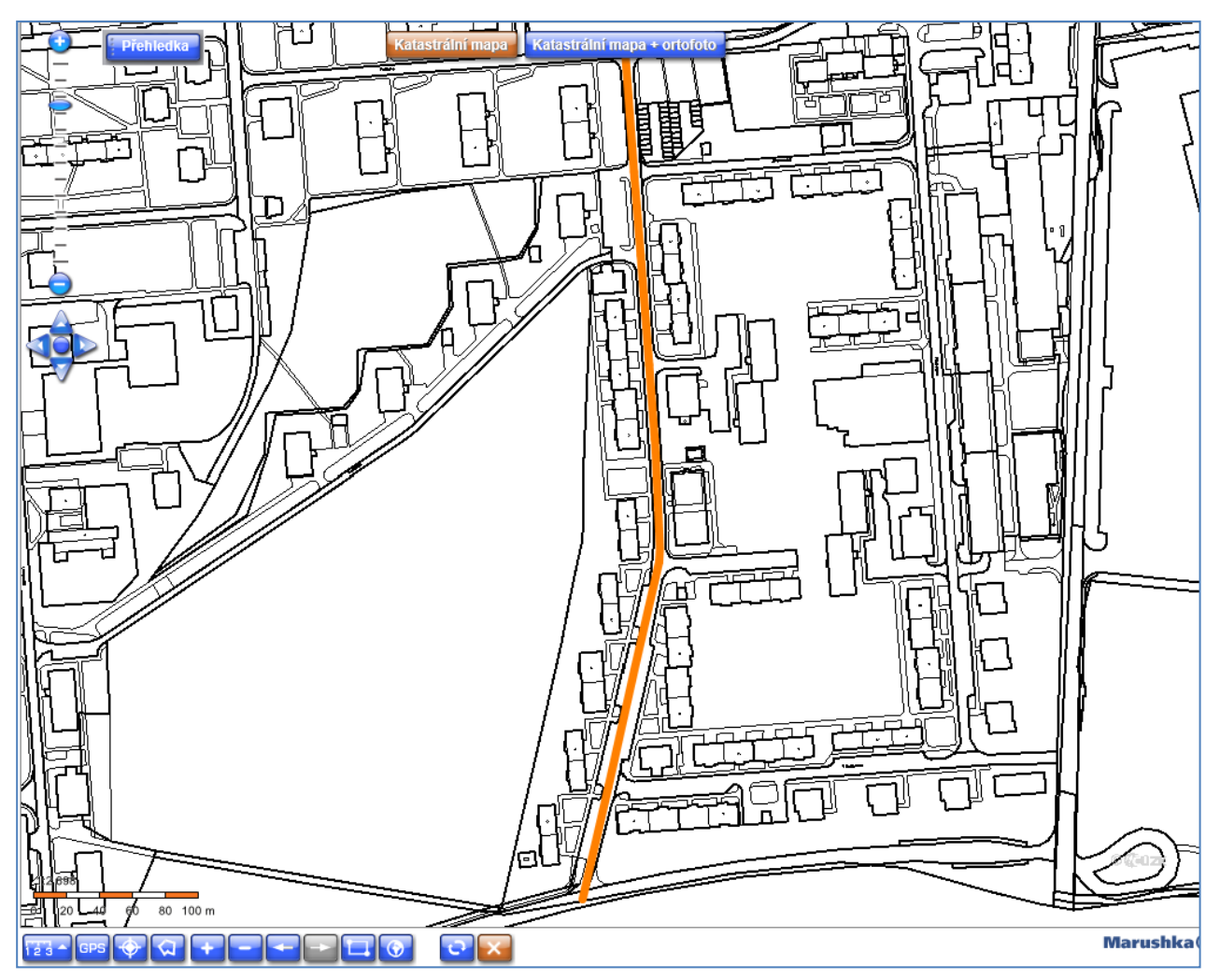

Obr. 23 – Zobrazení definiční čáry vyhledané ulice

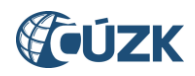

# 3. UŽIVATELSKÁ PODPORA ČÚZK

Podrobnější informace o ISÚI/RÚIAN a uživatelské postupy pro práci v ISÚI jsou k dispozici na webových stránkách projektu RÚIAN <u>www.ruian.cz</u>.

V případě, že potřebné informace a odpovědi na Vaše otázky nenaleznete, můžete se obrátit na podporu ČÚZK:

- Kontaktní formulář Helpdesk
- Telefon: 284 044 455

Konkrétní dotaz můžete zapsat do Helpdesku také prostřednictvím aplikace ISÚI, kde je potřeba vyplnit Váš kontaktní email, aby odpověď nebyla odeslána pouze na podatelnu.

Při zasílání dotazu uvádějte, prosím, konkrétní informace o daném problému, může se tak významně zkrátit doba řešení Vašeho požadavku.

Helpdesk z ISÚI:

| Uživatel: pepik60 Agenda: Stavební úřad OVM: 54#SU#00267449#Městský úřad Ha<br>Role: SCH, EDI, DEX Územní působnost: OB Hurtova Lhota, Boňkov, Ždírec, Bartoušov, Břevnice, Knyk, Kyjov, Michalo |                 |          |  |  |  |  |
|----------------------------------------------------------------------------------------------------|-----------------|----------|--|--|--|--|
| <u>Přehled prvků</u>                                                                                                    | <u>telpdesk</u> | Nápověda |  |  |  |  |
|                                                                                                    |                 |          |  |  |  |  |

Podrobný postup práce v ISÚI (i s Helpdeskem) si můžete prohlédnout a vyzkoušet ve školící aplikaci <u>UPK</u> <u>ISÚI - Program pro školení a testování uživatelů ISÚI</u>, která je k dispozici na <u>www.ruian.cz</u> v sekci Školení uživatelů RÚIAN/ISÚI/VDP:

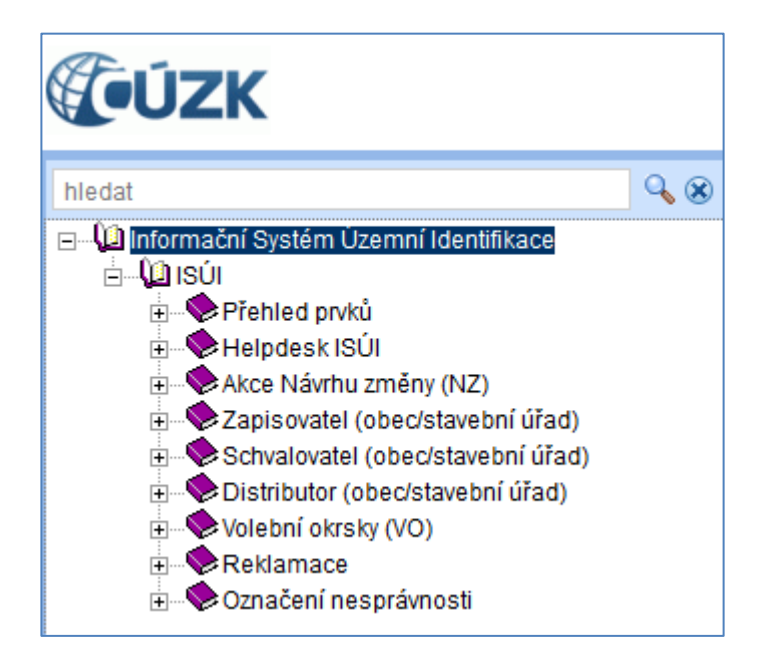